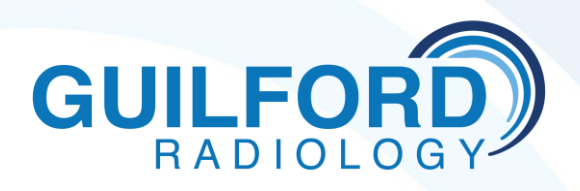

## **ONLINE PACS ACCESS**

## Guilford Radiology provides free online, secure access to your patients reports and images through SECTRA UniView PACS

- Computer requirements for IDS7:
  - Microsoft Windows 7, 8.1 or 10 (Windows 7 no longer supported)
  - Microsoft Internet Explorer 8, 9, 10 or 11 or Microsoft Edge
  - Microsoft.Net Framework 4.7.1 or later
  - > A viewer for pdf documents, Adobe Reader version 10.1 or later is supported
- Installation and Login Instructions:
  - > To install application:
    - ✓ Open Internet explorer
    - ✓ Go to www.guilfordradiology.com
    - ✓ Top right corner, click on" For Referring Physicians"
    - ✓ Middle of screen, click on "View images online click here"
    - ✓ The first time you run Uniview you may need to install several plug-ins.
  - ➤ To Login:
    - ✓ Follow instructions above or
    - ✓ Open internet explorer and go to pacs.ramradiology.com/uniview
    - ✓ Enter Username:
    - ✓ Enter Password:
    - ✓ Search patient by name

## Please call Guilford Radiology at 203-453-5123 if you need assistance or to change or reset your username/password.